# Panduan Metodologi Penelitian Psikologi: SPSS: Psikometri

Preface

Psikometri untuk tahun 2016 menggunakan 2 program yaitu sofware SPSS dan sofware R. Pada tahap ini saya akan membantu menganalisis skala dengan memfokuskan pada sofware SPSS versi 21.

Berikut ini saya sampaikan beberapa langkah-langkah dalam melakukan analisis skala dengan menggunakan program sofware SPSS.

- 1. Buka program Spss dan data Exel
- 2. Copy data Exel

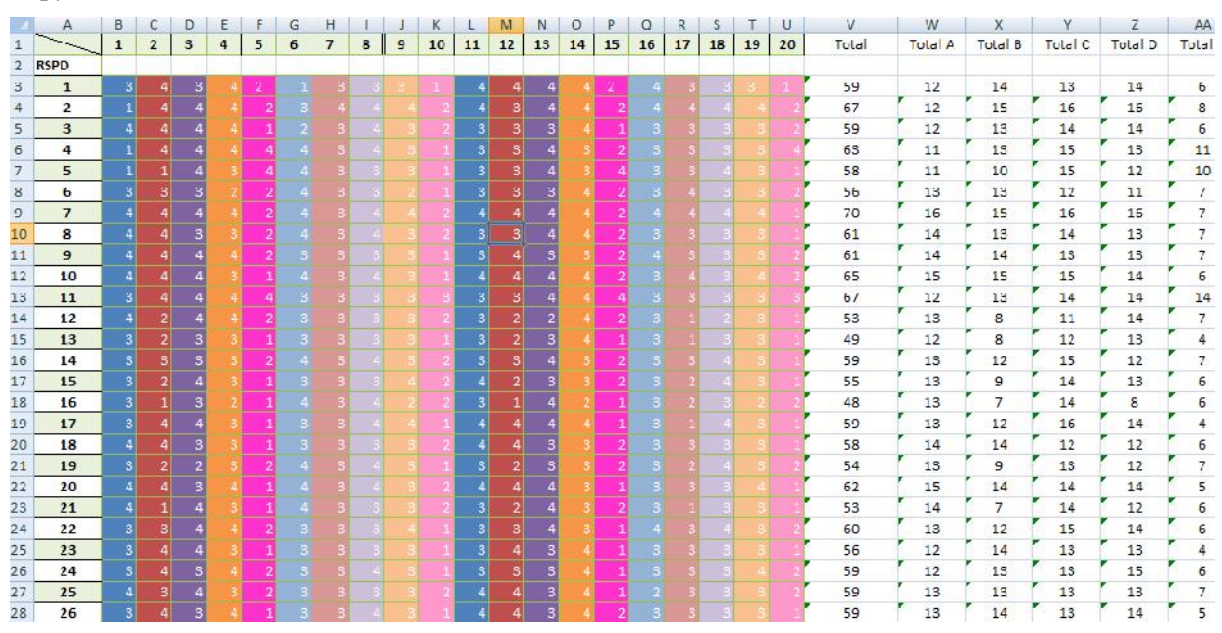

#### 3. Paste di program SPSS

|    | VAR00001 | VAR00002 | VAR00003 | VAR00004 | VAR00005 | VARCOOOS | VAR00007 |
|----|----------|----------|----------|----------|----------|----------|----------|
| 1  | 3        | 1        | 3        | 1        | 2        | 1        |          |
| 2  | 1        | 1        | 4        | 1        | 2        | Э        |          |
| 3  | 4        | 4        | 4        | 4        | 1        | 2        |          |
| 4  | 1        | 4        | 4        | 4        | 4        | 4        |          |
| 5  | 1        | 1        | 4        | 3        | 4        | 4        |          |
| 6  | 3        | 3        | 3        | 2        | 2        | 4        |          |
| 1  | 4        | 4        | 4        | 4        | 2        | 4        |          |
| 0  | 4        | 1        | 3        | Э        | 2        | 1        |          |
| 9  | 4        | 4        | 4        | 4        | 2        | 3        |          |
| 10 | 4        | 4        | 4        | 3        | 1        | 4        |          |
| 11 | 3        | 4        | 4        | 4        | 4        | 3        |          |
| 12 | 4        | 2        | 4        | 4        | 2        | 3        |          |
| 13 | 3        | 2        | 3        | 3        | 1        | 3        |          |
| 14 | 3        | 3        | 3        | Э        | 2        | 1        |          |
| 15 | 3        | 2        | 4        | Э        | 1        | Э        |          |
| 15 | 3        | 1        | 3        | 2        | 1        | 4        |          |
| 17 | 3        | 4        | 4        | 3        | 1.1      | 3        |          |
| 18 | 4        | 4        | 3        | 3        | 14       | 3        |          |
| 19 | 3        | 2        | 2        | З        | 2        | 4        |          |
| 20 | 4        | 4        | 3        | 1        | 1        | 1        |          |
| 21 | 4        | 1        | 4        | Э        | 1        | 1        |          |
| 22 | 3        | 3        | 4        | 4        | 2        | 3        |          |
| ,  | 1        |          |          | -        |          |          |          |

Bagimana cara mengubah tulisan VAR00001 menjadi Aitem01

1. Klik variabel view kemudian hapus tulisan VAR0001 menjadi Aitem1

| Edit | <u>V</u> iew <u>D</u> ata | Transform | Analyze Di   | rect |
|------|---------------------------|-----------|--------------|------|
|      |                           |           | <b>&gt; </b> |      |
|      | Name                      | Туре      | Width        |      |
| 1    | Aitem1                    | Numeric   | 8            | (    |
| 2    | VAR00002                  | Numeric   | 8            | 1    |
| 3    | VAR00003                  | Numeric   | 8            | (    |
| 4    | VAR00004                  | Numeric   | 8            | (    |
| 5    | VAR00005                  | Numeric   | 8            | (    |
| 6    | VAR00006                  | Numeric   | 8            | (    |
| 7    | VAR00007                  | Numeric   | 8            | (    |
|      |                           |           |              |      |

# UJI VALIDITAS

1. Klik Analize-Correlate-Bivariate

| ile Edit        | View Data | Iransform | Analyze Direct Marketing Gr                 | aph         | s Ubitie  | s Add-ons | Window Hel | p       |        |           |        |        |         |          |                 |
|-----------------|-----------|-----------|---------------------------------------------|-------------|-----------|-----------|------------|---------|--------|-----------|--------|--------|---------|----------|-----------------|
| <del>)</del>  - |           | 5         | Regords<br>Descriptive Statistics<br>Lables | 5<br>7<br>8 |           |           | 43 -       |         |        | <u>16</u> |        |        |         | Visible  | 32 of 32 Varial |
|                 | ATLM15    | ALLM15    | Co <u>m</u> pare Means                      |             | ILM19     | ALLM20    | AHLM21     | AIT_M22 | ATLM23 | ALLM24    | ALLM25 | ALLM26 | IctalAJ | VAR00029 | lotalA          |
| 1               | 2         |           | General Linear Model                        | ,           | 3         | 1         | 59         | 12      | 14     | 13        | 14     | 6      | 59      | 12       | 14              |
| 2               | 2         |           | Generalized Linear Models                   |             | 4         | 2         | 67         | 12      | 15     | 16        | 16     | 8      | 67      | 12       | 15              |
| 3               | 1         |           | Mixed Models                                |             | J         | 2         | L9         | 12      | 1J     | 14        | 14     | 6      | 69      | 12       | 13              |
| 4               | 2         |           | Correlate                                   |             |           | ari sto   | 63         | 11      | 13     | 15        | 13     | 11     | 63      | 11       | 13              |
| 5               | 4         |           | Regression                                  |             |           | index.    | 68         | 11      | 10     | 15        | 12     | 10     | 58      | 11       | 10              |
| 6               | 2         |           | Loginear                                    |             | Part Part | ta'       | 56         | 13      | 13     | 12        | 11     | 7      | 56      | 13       | 13              |
| 7               | 2         |           | Naural Networks                             |             | S Dist    | tances    | 70         | 16      | 15     | 16        | 16     | 7      | 70      | 16       | 16              |
| 8               | 2         |           | Consile                                     |             | - 3       |           | 61         | 14      | 13     | 14        | 13     | 7      | 61      | 14       | 13              |
| 9               | 2         |           | Underly Underly                             |             | 3         | 2         | 61         | 14      | 14     | 13        | 13     | 7      | 61      | 14       | 14              |
| 10              | 2         |           | Dimension Reduction                         |             | 4         | 2         | 65         | 15      | 15     | 15        | 14     | 6      | 65      | 15       | 15              |
| 11              | 4         |           | araie                                       |             | )         | )         | 67         | 12      | 13     | 14        | 14     | 14     | 67      | 12       | 13              |
| 12              | 2         |           | Nooperametric lease                         | 1           | J         | 1         | 13         | 13      | U      | - 11      | 14     | 1      | 63      | 13       | 8               |

2. Masukan Aitem Sesuai dengan Blue Print dan jangan lupa Total di setiap Aspek

| ITEM18 AITEM19 AITEM20 TotalAll TotalA TotalB | Tota C | TotalD | TotalE |
|-----------------------------------------------|--------|--------|--------|
|                                               | 13     | 14     | 6      |
| Bivariate Correlations                        | 15     | 16     | 8      |
| Variables                                     | 14     | 14     | 6      |
| AITEM1                                        | 15     | 13     | 11     |
| AITEM18                                       | 15     | 12     | 10     |
| AITEM19                                       | 12     | 11     | 7      |
| TotalAI                                       | 15     | 16     | 7      |
|                                               | 14     | /13    | 1      |
| J TotalC                                      | 13     | 13     | 7      |
|                                               | 15     | 14     | 6      |
|                                               | 14     | 14     | 14     |
| Correlation Coefficients                      | 11     | 14     | 7      |
| Fearson Kendali's lau-b Speannan              | 12     | 13     | 4      |
| - Test of Significance                        | 15     | 12     | 7      |
| () Two tailed () One-tailed                   | 14     | 13     | 6      |
|                                               | 14     | 8      | 6      |
| Flag significant correlations                 | 15     | 14     | 4      |
| OK Easte Reset Cancel Help                    | 12     | 12     | G      |
| Corr Laste Treser Carter Help                 | 13     | 12     | 7      |

3. Kemudian tekan oke, begitu juga untuk aspek selanjutnya

|         |                     | Correl | lations |         |         |        |
|---------|---------------------|--------|---------|---------|---------|--------|
|         |                     | AITEM1 | AITEM6  | AITEM11 | AITEM16 | TotalA |
| AITEM1  | Pearson Correlation | 1      | ,052    | ,186    | -,130   | ,640   |
|         | Sig. (2-tailed)     |        | .702    | .169    | .341    | ,000   |
|         | Ν                   | 56     | 56      | 56      | 56      | 56     |
| AITEM6  | Pearson Correlation | ,052   | 1       | ,023    | -,174   | 471    |
|         | Sig. (2-tailed)     | ,702   |         | ,868    | ,200    | .000   |
|         | N                   | 56     | 56      | 56      | 56      | 56     |
| AITEM11 | Pearson Correlation | ,106   | ,023    | 1       | ,200    | ,633   |
|         | Sig. (2-tailed)     | ,169   | ,868    |         | ,037    | ,000   |
|         | Ν                   | 56     | 56      | 56      | 56      | 56     |
| AITEM16 | Pearson Correlation | -,130  | -,174   | ,280    | 1       | 339    |
|         | Sig. (2-tailed)     | ,341   | ,200    | ,037    |         | ,011   |
|         | N                   | 56     | 56      | 56      | 56      | 56     |
| TotalA  | Pearson Correlation | ,640   | ,471    | ,633    | ,339    | 1      |
|         | Sig. (2-tailed)     | ,000   | ,000    | ,000    | ,011    |        |
|         | N                   | 56     | 56      | 56      | 56      | 56     |

#### \*Dilampirkan

#### Intepretasi

- 1. Jika nilai R pearson >0,300 maka aitem di nyatakan Valid
- 2. Nilai Sig <0,05

# **UJI RELIABILITAS**

1. Klik Analyze-Scale-Reliability Analysis

| here a | Analyze Direct Marketing Gr<br>Reports<br>Descriptive Statistics                                                                                                    | P Dilitic                                                                                                    |                                                                                                    |                                                                                    |                                                                        | •                                                    |  |  |
|--------|----------------------------------------------------------------------------------------------------|----------------------------------------------------------------------------------------------------|----------------------------------------------------------------------------------------------------|------------------------------------------------------------------------------------|------------------------------------------------------------------------|------------------------------------------------------|--|--|
| IIEM16 | Lables<br>Compare Means<br><u>C</u> eneral Linear Model<br>Generalized Linear Models<br>Miged Models<br>Correlate<br><u>Regression</u><br>Lgqlineur<br>Neural Networks<br>Classify<br>Dimension Koduction | EM18<br>EM18<br>A<br>A<br>A<br>A<br>A<br>A<br>A<br>A<br>A<br>A<br>A<br>A<br>A<br>A<br>A<br>A<br>A<br>A<br>A                                                                                                    | ATTEM19<br>3<br>4<br>3<br>3<br>3<br>3<br>3<br>4<br>3<br>3<br>3<br>3<br>3<br>3                                       | ATTEM20<br>1<br>2<br>2<br>4<br>1<br>1<br>1<br>1<br>2<br>2<br>1<br>1<br>2<br>2<br>2 | I otal/All<br>59<br>67<br>59<br>63<br>63<br>63<br>64<br>64<br>61<br>61 | I otalA<br>1<br>1<br>1<br>1<br>1<br>1<br>1<br>1<br>1 |  |  |
|        | Scale                                                                                                    | P Rel                                                                                                    | a biblidy Analysis                                                                                                  | 2                                                                                  | 65                                                                     | 1                                                    |  |  |
|        | <u>N</u> onparametric Tests<br>Forecasting<br><u>S</u> urvival                                                                                                    | Multi Multi | Multidimensional Unfolding (PREFSCAL)     Multidimensional Scaling (PROXSCAL)     Multidimensional Scaling (ALSCAL) |                                                                                    |                                                                        |                                                      |  |  |
|        | Multiple Response<br>Missing Value Analysis                                                                                                    | 4                                                                                                    | 3                                                                                                    | 1<br>2                                                                             | 55<br>48                                                               | 1                                                    |  |  |
|        | Multiple Imputation<br>Complex Samples                                                                                                    | F 4                                                                                                    | 3                                                                                                    | 1                                                                                  | 59<br>58                                                               | 1                                                    |  |  |
|        | Quality Control                                                                                                    | ► 4                                                                                                    | 3                                                                                                    | 2                                                                                  | 64<br>62                                                               | 1                                                    |  |  |
|        | ROC Culve                                                                                                    |                                                                                                    | 4                                                                                                    |                                                                                    | 52                                                                     |                                                      |  |  |

- 2. Masukan Aitem sesuai dengan Blue Print tanpa Total lalu klik Ok
  - \*Aitem yang valid saja

|                                                                                                    | lems. | Statistics. |
|----------------------------------------------------------------------------------------------------|-------|-------------|
| АТЕИ2           Д. МІЕИЗ           Д. МІЕИЗ           Д. АТЕИЗ           Д. АТЕИЗ           Д. АТЕИЗ           Д. АТЕИЗ           Д. АТЕИЗ           Д. АТЕИЗ           Д. АТЕИЗ           Д. АТЕИЗ           Д. АТЕИЗ           Д. АТЕИЗ           Д. АТЕИЗ           Д. АТЕИЗ           Д. АТЕИЗ |       | -           |
| lodel: Alpha                                                                                                    | *     |             |

# Intepretasi

Disini teradapat **3 kaidah**, peneliti bebas mau memakai yang mana sesuai hasil analisis (harus konsisten jika memilih kaidah)

# A. Kaidah Pertama

- 1. Jika nilai Cronbach Alpha>0,700 di nyatakan Reliabel
- 2. Nilai Cronbach Alpha<0,700 di nyatakan Tidak Reliabel

## B. Kaidah Kedua

- 1. Jika nilai Cronbach Alpha>0,600 di nyatakan Reliabel
- 2. Nilai Cronbach Alpha<0,600 di nyatakan Tidak Reliabel

## C. Kaidah Ketiga

- 1. Jika nilai Cronbach Alpha>0,500 di nyatakan Reliabel
- 2. Nilai Cronbach Alpha<0,500 di nyatakan Tidak Reliabel

#### **Reliability Statistics**

| Cronbach's<br>Alpha | N of Items |
|---------------------|------------|
| ,119                | 4          |

#### \*Dilampirkan

#### Mencari Reliabilitas Total

- 1. Klik Analize-Scale-Reliability Analysis
- 2. Masukan semua aitem kecuali total, (Aitem yang valid saja) lalu klik ok

|                                                           | Items:                                                                                                    | Statistics |
|-----------------------------------------------------------|----------------------------------------------------------------------------------------------------|------------|
| TotalAll TotalA TotalA TotalB TotalC TotalD TotalD TotalE | <ul> <li>AITEM1</li> <li>AITEM2</li> <li>AITEM3</li> <li>AITEM4</li> <li>AITEM5</li> <li>AITEM6</li> <li>AITEM7</li> <li>AITEM8</li> <li>AITEM9</li> </ul> |            |
| Model: Alpha                                              | ¥                                                                                                    |            |

# **Reliability Statistics**

| Cronbach's<br>Alpha | N of Items |
|---------------------|------------|
| ,535                | 19         |

\*Dilampirkan

# **UJI DESKRIPTIF**

 Masukan nilai total variabel 1 dan Variabel 2 atau skala 1 dan skala 2 (Example: Kepuasan kerja dan komitmen Afektif)

| Braphs  | Utilities | B Add- <u>o</u> ns | <u></u> 1 |
|---------|-----------|--------------------|-----------|
| 4-3     | *         |                    |           |
| -       |           |                    |           |
| Kepusan | kek       | comitmenA          | 12        |
|         | 59        | 66                 |           |
|         | 67        | 69                 |           |
|         | 59        | 62                 |           |
|         | 63        | 58                 |           |
|         | 58        | 54                 |           |
|         | 56        | 56                 |           |
|         | 70        | 72                 |           |
|         | 61        | 61                 |           |
|         | 61        | 57                 |           |
|         | 65        | 68                 |           |
|         | 67        | 60                 |           |
|         | 63        | 69                 |           |
|         | 49        | 56                 |           |
|         | 69        | 56                 |           |
|         | 66        | 61                 |           |
|         | 48        | 41                 |           |
|         | 50        | C.C.               |           |

2. Klik Analize-Descriptive statistics-Descriptives

| ann | Anadyze | Direct Markeling       | Graphes  | Ultilitices   | Add ones | Wi |
|-----|---------|------------------------|----------|---------------|----------|----|
| -   | Reg     | orts                   | P        | ***           |          |    |
| 0.0 | Des     | criptive Statistics    | *        | EE Freque     | encies   |    |
|     | Tab     | len                    | - F      | La Deser      | inlives  |    |
| alC | Con     | npare Means            | P        | -O- Explor    | •        |    |
| 1   | Gen     | eral Linear Model      | - F      | Crock         | tabe     |    |
| 1   | Gen     | renalized Linear Mod   | ala 🕨    |               | aus      |    |
| 1   | Mixe    | ed Models              |          | E Homo        |          |    |
| 1   | Cor     | relate                 |          |               | ots      |    |
| 1   | Reg     | ression                | r L      | <u>Q</u> -Q P | lots     |    |
|     | Log     | linear                 | - H      | 56            | 66       |    |
|     | Neu     | iral Net <u>w</u> orks |          | 70            | 72       |    |
| 1   | Clas    | and fy                 | <b>F</b> | 61            | 61       |    |
|     | Dim     | ension Reduction       | P        | 61            | 5/       |    |
|     | Sca     | le                     |          | 65            | 68       |    |
|     | Nor     | parametric Tests       |          | 67            | 60       |    |
| -   | Fore    | ecasting               |          | 40            | 56       |    |
|     | Sun     | vival                  |          | 69            | 56       |    |
| 1   | Mul     | lipte Response         | b.       | 55            | 61       |    |
| 1   | Miss.   | sing Value Analysis    |          | 48            | 41       |    |
| 1   | Mul     | lipte Imputation       | 16 E     | 59            | 65       |    |
| 1   | Con     | npiex Samples          | P-       | 58            | 63       |    |
| 1   | Qua     | ality Control          | E.       | 54            | 62       |    |
| 1   | ROC     | Curve                  |          | 62            | 63       |    |
|     |         | 411                    |          |               |          |    |

 Masuka Nilai Total keseluruhan Variabel (Ex: Kepuasan kerja dan Komitmen Afektif), kemudian Klik OK

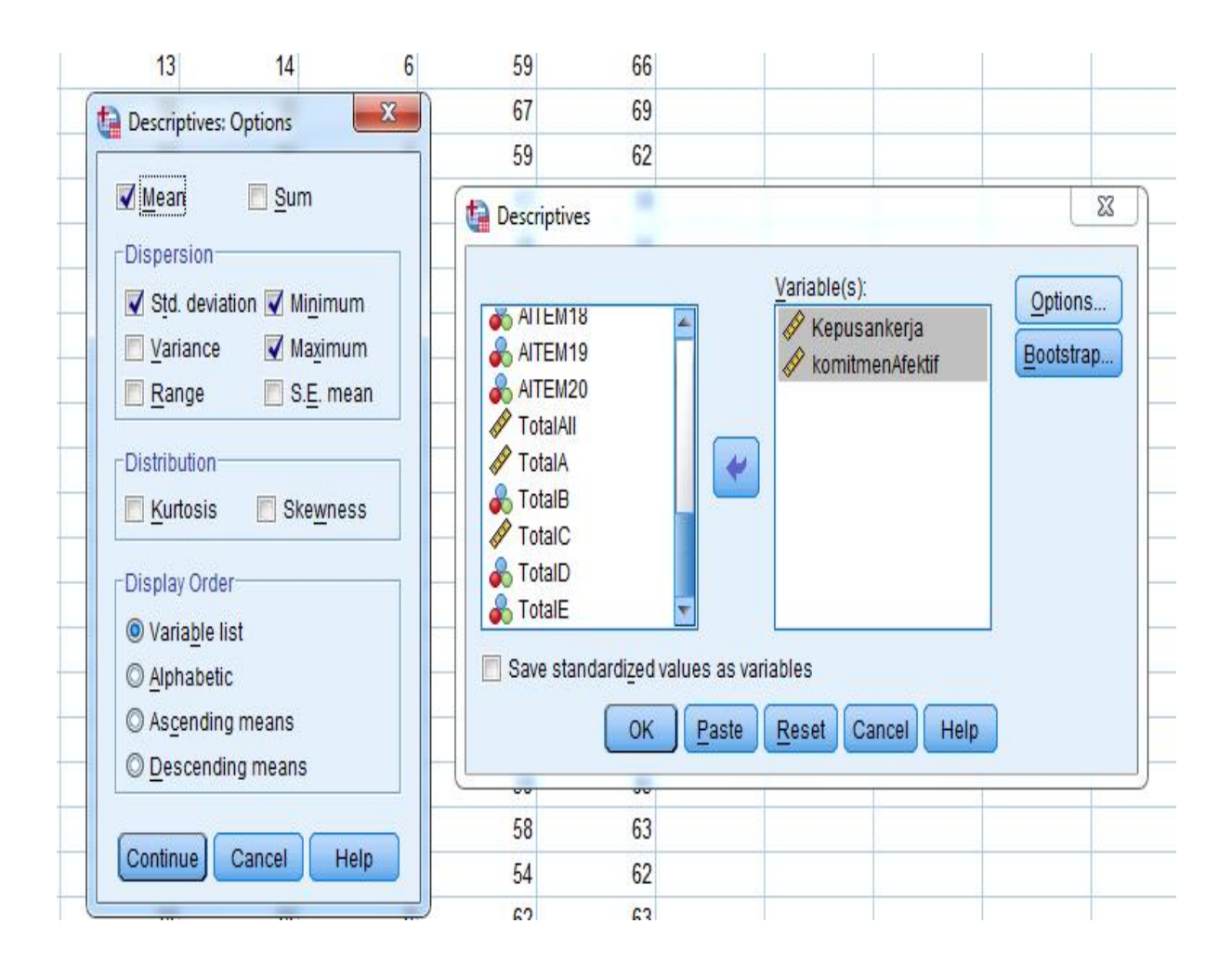

|                            | D                     | escriptive S             | atistics            |        |                        |             |
|----------------------------|-----------------------|--------------------------|---------------------|--------|------------------------|-------------|
|                            | Ν                     | Minimum                  | Maximum             | Mean   | Std. Devia             | tion        |
| kepuasankerja              | 56                    | 48                       | 70                  | 59,79  | 3,                     | 944         |
| komitmenafektif            | 56                    | 41                       | 72                  | 61,05  | 4,                     | 677         |
| Valid N (listwise)         | 56                    | 1997 - C.                |                     |        |                        |             |
| Nilamnirkan                |                       |                          |                     |        |                        |             |
| латри кан                  |                       |                          |                     |        |                        |             |
| Variabel                   | SD                    | Mean                     | SD                  |        | Mean                   | Status      |
| Variabel                   | SD<br>Empirik         | Mean<br>Empiril          | SD<br>& Hipote      | etik E | Mean<br>lipotetik      | Status      |
| Variabel<br>Kepuasan Kerja | SD<br>Empirik<br>3.94 | Mean<br>Empiril<br>59.79 | SD<br>x Hipoto<br>? | etik H | Mean<br>lipotetik<br>? | Status<br>? |

Cara mencari mean Hipotetik dan SD hipotetik, berikut caranya

a. Mean Hipotetik

$$\mu = \frac{1}{2} (I_{\max} + I_{\min}) \sum k$$

Keterangan: -  $\mu$  : Rerata Hipotetik

-  $I_{\text{max}}$  : skor maksimal aitem

- I<sub>min</sub> : skor minimal aitem

PENTING  $\sum k$ : jumlah aitem (jumlah aitem yang valid saja)

b. SD Hipotetik

$$\sigma = \frac{1}{6} (X_{\max} - X_{\min})$$

Keterangan: -  $\sigma$  : SD Hipotetik

 $X_{\text{max}}$ : Skor maksimal Subjek

X<sub>min</sub>: Skor minimal Subjek

Catatan:

\*Skor maksimal subjek adalah nilai yang didapat jika subjek menjawab pada rentang tertinggi semua. (contoh: menjawab SANGAT SETUJU semua, pada skala yang aitemnya Favourable).
\*\*Skor minimal subjek adalah nilai yang didapat jika menjawab pada rentang terendah semua.

# Program Studi Psikologi Universitas Mulawarman

| Variabel         | SD<br>Empirik | Mean<br>Empirik | SD<br>Hipotetik | Mean<br>Hipotetik | Status |
|------------------|---------------|-----------------|-----------------|-------------------|--------|
| Kepuasan Kerja   | 3.94          | 59.79           | 10              | 50                | ?      |
| Komitmen Afektif | 4.67          | 61,05           | 9               | 45                | ?      |

 Kaidah untuk mendapatkan Status pada Mean Empirik dan Mean Hipotetik adalah sebagai berikut:

- Apabila nilai Mean Empirik > Mean Hipotetik, maka statusnya Tinggi.

- Apabila nilai Mean Empirik < Mean Hipotetik, maka statusnya Rendah.

Untuk pelaporannya, Anda dapat melihat contoh dibawah ini:

| Variabel         | SD<br>Empirik | Mean<br>Empirik | SD<br>Hipotetik | Mean<br>Hipotetik | Status |
|------------------|---------------|-----------------|-----------------|-------------------|--------|
| Kepuasan Kerja   | 3.94          | 59.79           | 10              | 50                | Tinggi |
| Komitmen Afektif | 4.67          | 61,05           | 9               | 45                | Tinggi |

Cara mencari kategorisasi skor

#### Kategorisasi Skor Skala Kepuasan Kerja

| Interval Kecenderungan              | Skor  | Kategori      | F | Persent. |
|-------------------------------------|-------|---------------|---|----------|
| X > M + 1.5 SD                      | 65    | Sangat Tinggi | ? | ?        |
| M + 0.5 SD < X < M + 1.5 SD         | 55-64 | Tinggi        | ? | ?        |
| $M - 0.5 \; SD < X < M + 0.5 \; SD$ | 45-54 | Sedang        | ? | ?        |
| M -1.5 SD $< X < M - 0.5$ SD        | 35-44 | Rendah        | ? | ?        |
| $X < M - 1.5 \ SD$                  | 34    | Sangat Rendah | ? | ?        |

Langkah-langkah

 Masukan nilai total keseluruhan Variabel 1 dan Variabel 2 (Ex. Variabel Kepuasan kerja dan komitmen afektif), Copy lalu paste Ke SPSS

|    | Clipboard      | 15             | Font | 5 | Alig |
|----|----------------|----------------|------|---|------|
|    | E25            | + (* fs        | 2    |   |      |
| -  | A              | В              | С    | D | E    |
| 1  | Kepuasan kerja | Komitmen Afekt | if   |   |      |
| 2  | 59             | 66             |      |   |      |
| 3  | 67             | 69             |      |   |      |
| 4  | 59             | 62             |      |   |      |
| 5  | 63             | 58             |      |   |      |
| 6  | 58             | 54             |      |   |      |
| 7  | 56             | 56             |      |   |      |
| 8  | 70             | 72             |      |   |      |
| 9  | 61             | 61             |      |   |      |
| 10 | 61             | 57             |      |   |      |
| 11 | 65             | 68             |      |   |      |
| 12 | 67             | 60             |      |   |      |
| 13 | 53             | 59             |      |   |      |
| 14 | 49             | 56             |      |   |      |
| 15 | 59             | 56             |      |   |      |
| 16 | 55             | 61             |      |   |      |
| 17 | 48             | 41             |      |   |      |
| 10 | 50             | 65             |      |   |      |

2. Maka akan muncul seperti ini

| 🚹 "Untitled: | l [DataSet0] - IBN | / SPSS Statistics   | Data Editor |                       |        |                | -                  | and the state  | tion of the second states | 10  |     |     |     |     |     |                   |
|--------------|--------------------|---------------------|-------------|-----------------------|--------|----------------|--------------------|----------------|---------------------------|-----|-----|-----|-----|-----|-----|-------------------|
| File Edit    | <u>View</u> Data   | Transform A         | nalyze Dire | ect <u>M</u> arketing | Graphs | Utilities Add- | ons <u>W</u> indov | v <u>H</u> elp |                           |     |     |     |     |     |     |                   |
|              |                    |                     | M 🔛         |                       | K      |                | 5                  |                |                           | 646 |     |     |     |     |     |                   |
|              |                    |                     |             |                       |        |                |                    |                |                           |     |     |     |     |     |     | Visible 2 of 2 Va |
|              | kepuasankerj<br>a  | komitmenafe<br>ktif | var         | var                   | var    | VB.            | var                | var            | var                       | var | var | var | var | var | var | VBr               |
| 1            | 59                 | 66                  |             | 1                     |        |                |                    |                |                           |     |     |     |     | 1   |     |                   |
| 2            | 67                 | 69                  |             |                       |        |                |                    |                |                           |     |     |     |     |     |     |                   |
| 3            | 59                 | 62                  |             |                       |        |                |                    |                |                           |     |     |     |     |     |     |                   |
| 4            | 63                 | 58                  |             |                       |        |                |                    |                |                           |     |     |     |     |     |     |                   |
| 5            | 58                 | 54                  |             |                       |        |                |                    |                |                           |     |     |     |     |     |     |                   |
| 6            | 56                 | 56                  |             |                       |        |                |                    |                |                           |     |     |     |     |     |     |                   |
| 7            | 70                 | 72                  |             |                       |        |                |                    |                |                           |     |     |     |     |     |     |                   |
| 8            | 61                 | 61                  |             |                       |        | 1              |                    |                |                           |     |     |     |     |     |     |                   |
| 9            | 61                 | 57                  |             |                       |        |                |                    |                |                           |     |     |     |     |     |     | _                 |
| 10           | 65                 | 68                  |             |                       |        |                |                    |                |                           |     |     |     |     |     |     |                   |
| 11           | 67                 | 60                  |             |                       | 1      |                |                    |                |                           |     |     |     |     |     |     |                   |
| 12           | 53                 | 59                  |             |                       |        |                |                    |                |                           |     |     |     |     |     |     |                   |

## 3. Klik Transfrom-Record into Different Variables

| 🙀 🖞 Intitled I | [DataSet0] - IBM         | M SPSS Statistics Data Editor                                    |              |          | The lot of        | -              | -   |      |     |     |     |     |     |                 | Ň       |
|----------------|--------------------------|------------------------------------------------------------------|--------------|----------|-------------------|----------------|-----|------|-----|-----|-----|-----|-----|-----------------|---------|
| El a Edir      | <u>View</u> <u>D</u> eta | Transform Analyze Extend Marketing Graphs                        | <u>U</u> nii | lles Adr | lana <u>M</u> ado | w <u>H</u> elp |     |      |     |     |     |     |     |                 |         |
| ) 🨂 Hi         |                          | Compute Variable     Gount Values within Cases     Shift Values. | ž            |          |                   |                |     | 6 48 |     |     |     |     | Vi  | sible, 2 of 2 V | (ariabl |
|                | kepuasan ker<br>a        | Recede into Same Variables                                       |              | VEII     | vat               | IL.Y           | YUE | vai  | Val | ILY | Yu: | VUI | var | tuv             |         |
| 1              | LS                       | Recode Into Different Variables                                  |              |          |                   |                |     |      |     |     |     |     |     |                 |         |
| 2              | 67                       | Mattomatic Recode                                                |              |          |                   |                |     |      |     |     |     |     |     |                 |         |
| 3              | 59                       | 👫 Yisual Binning                                                 |              |          |                   |                |     |      |     |     |     |     |     |                 |         |
| 4              | 63                       | 🔀 Optimal Binning                                                |              |          |                   | 1              |     |      |     |     |     |     |     |                 |         |
| 5              | 58                       | Property Data for Modeling                                       |              |          |                   |                |     |      |     |     |     |     |     |                 |         |
| G              | CC                       | BA Rank Cases                                                    |              |          |                   |                |     |      |     |     |     |     |     |                 |         |
| 7              | 70                       | Date and Time Ward                                               |              |          |                   |                |     |      |     |     |     |     |     |                 |         |
| 8              | 61                       | E Carda Tara Parina                                              |              |          |                   | 4              |     |      |     |     |     |     |     |                 |         |
| 9              | 61                       | Colore Interes                                                   |              |          |                   |                |     |      |     |     |     |     |     |                 |         |
| 10             | 66                       | the second comparing values                                      |              |          |                   |                |     |      |     |     |     |     |     |                 |         |
| 11             | 67                       | 💖 Random Number <u>G</u> enerators                               |              |          |                   |                |     |      |     |     |     |     |     |                 |         |
| 12             | 63                       | R in Pending Transforms Cm+C                                     |              |          |                   |                |     |      |     |     |     |     |     |                 |         |
| 13             | 49                       | 56                                                               | <u> </u>     |          |                   |                |     |      |     |     |     |     |     |                 | -       |
| 14             | 19                       | 50                                                               | -            |          |                   | -              |     |      |     |     | -   |     |     |                 | -       |
| 15             | 66                       | 61                                                               |              |          |                   |                |     |      |     |     |     |     |     |                 |         |

4. Masukan salah satu variabel yang ingin kita cari ke kolom sebelah kanan, kemudian pada tabel output variabel, berikan dengan nama (kategorisasi1) dan Label (kategorisasi1), kemudian klik "Change". \*Catatan: untuk variabel berikutnya menjadi kategorisasi 2, 3, dst.

| Fie Edit     | View Data Tra        | ansform Analyze Dired | Marketing Graphs Utilities Add-ons Window Help |             |      |
|--------------|----------------------|-----------------------|------------------------------------------------|-------------|------|
| <b>e</b> 6   |                      | 🖛 🛥 🏹                 | L == 11 🐮 🖼 🚍 🕸 🎹 🚮 🕥 🌑 🤏                      |             |      |
| 14 : komitme | nafektif 50          |                       |                                                | Visible:    | 2 of |
|              | kepuasankerj ku<br>a | mitmenale<br>kot      | Vali vel Vel vel vel vel vel vel vel vel       | var var var | VBI  |
| 1            | 59                   | 66                    |                                                |             |      |
| 2            | 67                   | 69                    | 🙀 Recode into Different Variables              | X           |      |
| 3            | 59                   | 52                    | At an an U analysis of Coloradian              |             |      |
| 4            | 63                   | 58                    | A komi namafakli Potravankaria                 |             |      |
| 5            | 58                   | 54                    |                                                |             |      |
| 6            | 55                   | 56                    | kategorisasi 1                                 |             |      |
| 7            | 70                   | 72                    | Label                                          |             |      |
| 8            | 61                   | 61                    | kate porisasi 1                                |             |      |
| 9            | 61                   | 57                    | Change                                         |             |      |
| 10           | 65                   | 68                    |                                                |             |      |
| 11           | 67                   | 60                    |                                                |             |      |
| 12           | 53                   | 59                    |                                                |             |      |
| 13           | ×19                  | 56                    | Old and New Values                             |             |      |
| 14           | 69                   | 56                    |                                                |             |      |
| 15           | 55                   | 61                    | It., (optional case selection condition)       |             |      |
| 16           | 43                   | 41                    |                                                |             |      |
| 17           | 50                   | 65                    | OK Paste Reset Cancel Help                     |             |      |
| 18           | 53                   | 63                    |                                                |             |      |
| 19           | 54                   | 62                    |                                                |             |      |
| 20           | 62                   | 63                    |                                                |             |      |

5. Kemudian klik old and news values, hingga muncul tabel seperti ini

| ntled1 (DateSet0) - USA | ESPSS Statistics Dz | te I ditor                                                                                                    |                                           |     |     |     |                |
|-------------------------|---------------------|----------------------------------------------------------------------------------------------------|-------------------------------------------|-----|-----|-----|----------------|
|                         |                     |                                                                                                    |                                           |     |     |     |                |
| mitmenatektit 56        |                     | Part in the second second second second second second second second second second second second second second s | In Print )                                |     |     | ען  | is bler 2 of 2 |
| kepuasan kerj<br>a      | komitmenale<br>ktif | va Recode into Different Variables: Old and New Values                                                          |                                           | Val | Val | Val | Vell           |
| 59                      | 66                  | -Old Value                                                                                                    | -New Value                                |     |     |     | 1              |
| 6/                      | 69                  | © <u>V</u> alue.                                                                                                | ® Value.                                  |     |     |     |                |
| 59                      | 62                  |                                                                                                    | C System-missing                          |     |     |     |                |
| 63                      | 58                  | O System missing                                                                                                | Copy old value(s)                         |     |     |     |                |
| 58                      | 54                  | O Bystem- or User-missing                                                                                       |                                           |     |     |     |                |
| 56                      | 56                  | O Range.                                                                                                    | Ol <u>⊒</u> > New.                        |     |     |     |                |
| 70                      | 72                  |                                                                                                    |                                           |     |     |     |                |
| 61                      | 61                  | through                                                                                                    | Add                                       |     |     |     |                |
| 61                      | 57                  |                                                                                                    | Change                                    |     |     |     |                |
| 65                      | 68                  | C Range LOWERT brouch value                                                                                     | Chenge .                                  |     |     |     |                |
| 67                      | 60                  | <b>9</b> ,                                                                                                    | Remove                                    |     |     |     |                |
| 53                      | 59                  | () Passe value trough HIGHERT                                                                                   |                                           |     |     |     |                |
| 49                      | 56                  | Gittange, taide tribugin indirecti.                                                                             | E Ordendarsitellar uns steinen Widter     |     |     |     |                |
| . 59                    | 56                  |                                                                                                    |                                           |     |     |     |                |
|                         | 61                  | O Al cinei valces                                                                                               | Conven numeric scringe to number a (0-=0) |     |     |     |                |
| 48                      | 41                  | Continua                                                                                                    | Cancel Help                               |     |     |     |                |
| 59                      | 65                  |                                                                                                    |                                           |     |     |     |                |
| 1                       | 63                  |                                                                                                    |                                           |     |     |     |                |
|                         | 00                  |                                                                                                    |                                           |     |     |     |                |

 Langkah pertama, klik "Range, value through HIGHEST" kemudian masukan anngka yang terdapat pada skor kategori sangat tinggi, lalu klik pada tabel New Value, dan masukan angka 5, lalu klik "Add"

| Old Value                         | New Value                                   |
|-----------------------------------|---------------------------------------------|
| © <u>V</u> alue:                  | Value:                                      |
|                                   | O System-missing                            |
| ◎ <u>S</u> ystem-missing          | © Copy old value(s)                         |
| ◯ System- or <u>u</u> ser-missing |                                             |
| © Ra <u>n</u> ge:                 | Ol <u>d</u> > New:                          |
|                                   | 65 thru Highest> 5                          |
| through                           | Add                                         |
|                                   | Change                                      |
| Range, LOWEST through value:      | Remove                                      |
|                                   | (Territoria)                                |
| Range, value through HIGHEST:     |                                             |
|                                   | Output variables are strings Width: 8       |
| All other values                  | Convert numeric strings to numbers ('5'->5) |

7. klik "Range, kemudian masukan anngka yang terdapat pada skor kategori **Tinggi**, lalu klik pada tabel New Value, dan masukan angka 4, lalu klik "**Add**"

| Did Value                                   | New Value                                   |
|---------------------------------------------|---------------------------------------------|
| ⊇ <u>V</u> alue:                            | 🔘 Value: 🛃                                  |
|                                             | © System-missing                            |
| System-missing                              | © Copy old value(s)                         |
| ) System- or <u>u</u> ser-missing<br>Range: | Ol <u>d</u> > New:                          |
| 55                                          | 65 thru Highest> 5                          |
| through                                     | Add                                         |
| 64                                          | Change                                      |
| Range, LOWEST through value:                | Remove                                      |
| Range, value through HIGHEST:               |                                             |
|                                             | Output variables are strings Width: 8       |
| All other values                            | Convert numeric strings to numbers ('5'->5) |

8. klik "Range, kemudian masukan anngka yang terdapat pada skor kategori **Sedang**, lalu klik pada tabel New Value, dan masukan angka 3, lalu klik "**Add**"

| Did Value                                   | New Value                                   |
|---------------------------------------------|---------------------------------------------|
| ∑ <u>V</u> alue:                            | Value: 3                                    |
|                                             | ◎ System-missing                            |
| System-missing                              | © Copy old value(s)                         |
| ) System- or <u>u</u> ser-missing<br>Range: | Ol <u>d</u> > New:                          |
| 45                                          | 65 thru Highest> 5                          |
| through                                     | Add 55 thru 64> 4                           |
| 54                                          | Change                                      |
| Range, LOWEST through value:                | Remove                                      |
| Rang <u>e</u> , value through HIGHEST:      |                                             |
|                                             | Output variables are strings Width: 8       |
| All <u>o</u> ther values                    | Convert numeric strings to numbers ('5'->5) |

9. klik "Range, kemudian masukan anngka yang terdapat pada skor kategori **Rendah**, lalu klik pada tabel New Value, dan masukan angka 2, lalu klik "**Add**"

| Old Value                              | New Value                                   |
|----------------------------------------|---------------------------------------------|
| © <u>V</u> alue:                       | Value: 2                                    |
|                                        | © System-missing                            |
| System-missing                         | Copy old value(s)                           |
| System- or <u>u</u> ser-missing        | Ol <u>d</u> > New:                          |
| 25                                     | 65 thru Highest> 5                          |
| 35                                     | 55 thru 64> 4                               |
| through                                | 45 thru 54> 3                               |
| 44                                     | Change                                      |
| Range, LOWEST through value:           | Remove                                      |
| Rang <u>e</u> , value through HIGHEST: |                                             |
|                                        | Output variables are strings Width: 8       |
| O All other values                     | Convert numeric strings to numbers ('5'->5) |

 klik "Range, LOWEST through value, kemudian masukan anngka yang terdapat pada skor kategori Sangat Rendah, lalu klik pada tabel New Value, dan masukan angka 1, lalu klik "Add"

| Id Value                          | New Value                                   |
|-----------------------------------|---------------------------------------------|
| ∑ <u>V</u> alue:                  | Value: 1                                    |
|                                   | © System-missing                            |
| ∬ <u>S</u> ystem-missing          | Copy old value(s)                           |
| ) System- or <u>u</u> ser-missing |                                             |
| ) Ra <u>n</u> ge:                 | OI <u>O</u> > New.                          |
|                                   | 55 thru 64> 4                               |
| through                           | Add 45 thru 54> 3                           |
|                                   | Change 35 thru 44> 2                        |
| Range, LOWEST through value:      | Remove                                      |
| 34                                | ( <u>Terrore</u> )                          |
| Range, value through HIGHEST:     |                                             |
|                                   | Output variables are strings Width: 8       |
| All other values                  | Convert numeric strings to numbers ("5"~>5) |

11. lalu klik continue, sehingga kembali muncul tampilan seperti dibawah ini, kemudian klik OK

| komitmenafektif | Numeric <u>V</u> ariable -> Output Va<br>kepuasankerja> kategorisa | ariable:<br>asi1<br>Name:<br>kategorisasi1<br>Label:<br>kategorisasi1<br>Change |
|-----------------|--------------------------------------------------------------------|---------------------------------------------------------------------------------|
|                 | Old and New Values)                                                | n condition)                                                                    |

12. Kemudian klik variable view, sehingga muncul tampilan seperti di bawah ini

13. Klik value pada kategorisasi1, sehingga muncul tampilan seperti dibawah ini

| Untitled1        | [DataSet0] - [BM         | SPSS Statistic | s Data Editor |                     |           |         | -                           |                     |           |         | e                                                                                                    | mention of Personal State |   |
|------------------|--------------------------|----------------|---------------|---------------------|-----------|---------|-----------------------------|---------------------|-----------|---------|----------------------------------------------------------------------------------------------------|---------------------------|---|
| <u>Ele E</u> dit | <u>View</u> <u>D</u> ata | Transform 2    | Analyze Dire  | ct <u>Marketing</u> | Graphs    | Hilites | s Add- <u>o</u> ns <u>V</u> | <u>Vindow H</u> ela | -         |         |                                                                                                    |                           |   |
|                  |                          |                | n 🖺           |                     | AMA.      | No.     | 🕱 🔚                         |                     |           |         | 6                                                                                                    |                           |   |
|                  | Name                     | Type           | Width         | Decimals            | Lat       | bel     | Values                      | M ssing             | Columns   | Align   | Measu                                                                                                    | re Role                   |   |
| 1                | kepuasankerja            | Numeric        | 8             | 0                   |           |         | None                        | None                | 8         | 🔁 Right | 🖋 Scale                                                                                                    | 📏 Input                   |   |
| 2                | komtmenal                | Numeric        | 8             | 0                   |           |         | None                        | None                | 8         | = Right | Scale Scale                                                                                                    | S Input                   |   |
| 3                | kategorisasi1            | Numeric        | 8             | 0                   | kategoris | asil    | None                        | None                | 15        | 🚍 Right | 🕹 Nominal                                                                                                    | Nagal 🖍                   |   |
| 1                | $\sim$                   |                |               |                     |           |         | $\sim$                      |                     |           |         |                                                                                                    |                           |   |
| 6                |                          |                |               |                     | 1         | Value   | Labels                      |                     |           |         |                                                                                                    |                           |   |
| 6                |                          |                |               |                     | i         | -Volue  | Labale                      |                     |           |         |                                                                                                    |                           |   |
| 8                | 1                        |                |               |                     |           | Value   |                             | -                   |           | 6       | selling                                                                                                    |                           | - |
| 9                | 8                        |                |               |                     |           |         |                             |                     |           |         | in the second second se |                           |   |
| 10               |                          |                |               |                     |           | Fane    |                             |                     |           |         |                                                                                                    |                           |   |
| 11               |                          |                |               |                     |           |         |                             |                     |           |         |                                                                                                    |                           |   |
| 12               |                          |                |               |                     |           |         | 西dd                         |                     |           |         |                                                                                                    |                           |   |
| 13               | ( I                      |                |               |                     |           |         | Change                      |                     |           |         |                                                                                                    |                           |   |
| 14               | <u> </u>                 |                | _             | _                   |           | 0       | Bernove                     |                     |           |         |                                                                                                    |                           |   |
| 15               | <pre>}</pre>             |                | _             |                     |           |         |                             |                     |           |         |                                                                                                    |                           |   |
| 16               |                          |                | _             |                     |           |         |                             |                     | 1         | -       |                                                                                                    |                           |   |
| 17               |                          |                | _             |                     |           |         |                             | OK Car              | icel Hele |         |                                                                                                    |                           |   |
| 18               | 2                        |                |               |                     | 0         |         | 1                           |                     |           |         | 9                                                                                                    |                           |   |
| 19               |                          |                |               |                     |           |         |                             |                     |           |         |                                                                                                    |                           | _ |
| 20               |                          |                |               |                     |           |         |                             |                     |           |         |                                                                                                    |                           |   |
| 21               | 4                        |                |               |                     |           |         |                             |                     |           |         |                                                                                                    |                           |   |
| 22               |                          |                | _             |                     |           |         |                             |                     |           |         | _                                                                                                    |                           |   |
| 23               | 1                        |                |               |                     |           |         |                             |                     |           |         |                                                                                                    |                           |   |
|                  |                          | 1              |               |                     |           |         |                             |                     |           |         |                                                                                                    |                           |   |
| Eath View        | Variable View            |                |               |                     |           |         |                             |                     |           |         |                                                                                                    |                           |   |
|                  |                          | 1              |               |                     |           |         |                             |                     |           |         |                                                                                                    | Invenor                   |   |

Pada Value ketik 5, lalu pada Label ketik Sangat Tinggi, kemudian Klik Add

| Value Labels                                                                | Value Labels                              | ×       |
|-----------------------------------------------------------------------------|-------------------------------------------|---------|
| -Value Labels<br>Value: 5<br>Label: SangatTinggi<br>Add<br>Change<br>Remove | Value Labels<br>Value   Spallin<br>Label: | <b></b> |
| CK Cancel Help                                                              | 13 OK Cancel Help                         |         |

| alue Labels         |          | -Value Labels-      |          |
|---------------------|----------|---------------------|----------|
| /alge. 4            | Spelling | Value               | Spelling |
| _abel: Tinggi       |          | Labe                |          |
| 5 - "SanocalTingo." |          | 4 - "1 (rpa"        | i i      |
| [ Add ]             |          | 5 = "SanggalTinggi" |          |
| Change              |          | Criaripe            |          |
| Bamove              |          | <u>Hiembue</u>      |          |
| (222)               |          |                     |          |

Pada Value ketik 4, lalu pada Label ketik Tinggi, kemudian Klik Add

Pada Value ketik 3, lalu pada Label ketik Sedang, kemudian Klik Add

| Volue Labels                              | Spel rg | 🍓 Value Labels<br>Value Labels                                                                                                    | Scelling |
|-------------------------------------------|---------|----------------------------------------------------------------------------------------------------|----------|
| Label tracend<br>Ann<br>Change<br>Bernove |         | Label<br>Add<br>Crance<br>Memory<br>(1 = "Sindarg"<br>4 - "Tinggi"<br>6 = "SingcatTingch"<br>4 - "SingcatTingch"<br>5 - "SingcatTingch"<br>4 - "SingcatTingch"<br>5 - "SingcatTingch"<br>5 |          |
| OK Cannal Hop                             |         | OK Cancel Halp                                                                                                    |          |

Pada Value ketik 2, lalu pada Label ketik Rendah, kemudian Klik Add

| 😭 Value Labels                                                                                            | 🖼 Value Labels 🔤                                                                                                    | R   |
|----------------------------------------------------------------------------------------------------|----------------------------------------------------------------------------------------------------|-----|
| Value tabels<br>Valge: 2<br>Label: Rombil<br>Add<br>Calance<br>Rimmon<br>Stranger<br>Stranger<br>Stranger | Value Labels<br>Vulge.  <br>Label:<br>(dat)<br>(dat)<br>(dat)<br>2 = "Rendul"<br>3 = "Ecolong"<br>4 = "Inagi"<br>5 = "Surgga(Tingg)" |     |
| OK Cancel Help                                                                                            | OK Cancel Lielp                                                                                                    | 201 |

Pada Value ketik 1, lalu pada Label ketik Sangat Rendah, kemudian Klik Add

ж

Spelling

| Value ahe s                                                                                                    | Value Labels                                                                                               |
|----------------------------------------------------------------------------------------------------|----------------------------------------------------------------------------------------------------|
| Lobo: SangatRendah<br>Lobo: SangatRendah<br>2 - "Rendan"<br>3 - "Seciang"<br>4 - "Tringg"<br>5 - "SanggatTingg" | Label.<br>[Add] 1 - "Sanga[Rendsh"<br>(Add] 2 - "Kendan"<br>D = "Gedang"<br>4 = Tingg"<br>6 "Bangqa:Tingg" |
|                                                                                                    |                                                                                                    |

# Program Studi Psikologi Universitas Mulawarman

| Kem                                                  | Frequencies                               |                   | x                                                                        |     | Sec. Phys. |                  | 1 <mark>- X</mark> |
|------------------------------------------------------|-------------------------------------------|-------------------|--------------------------------------------------------------------------|-----|------------|------------------|--------------------|
| 1<br>2<br>4<br>5<br>6<br>7<br>7<br>8<br>9<br>9<br>10 | kepuasankerja<br>Komitmenafektif          | variable(s):      | <u>Statistics</u><br><u>Charts</u><br><u>Format</u><br><u>B</u> ootstrap | 087 | var        | Asible: 3 of 3 1 | /ariable           |
| 12<br>13<br>14<br>15<br>16<br>17<br>18<br>19<br>20   | ☑ Display frequency tables     OK   Paste | Reset Cancel Help |                                                                          |     |            |                  |                    |

Selanjutya kita akan mencari frekuensi dan persentasenya

1. klik Analyze-Desriptive Statistics-Frequencies

| 1 "Untitled | 1 [DataSet0] - IBM SPSS Statist | tics Data Editor                                                                                                    |                                         | time and William | -     | -         |       |      |      |     |      | , o 🗉 📻             |
|-------------|---------------------------------|----------------------------------------------------------------------------------------------------|-----------------------------------------|------------------|-------|-----------|-------|------|------|-----|------|---------------------|
| Ele Edit    | <u>View Data Transform</u>      | Analyze Direct Markeling Gra                                                                                                    | iphs <u>U</u> lilities Add- <u>o</u> ns | Window Help      |       |           |       |      |      |     |      |                     |
| a -         |                                 | Reports                                                                                                    | ) . 🐺 🖽 🔳                               | 1 A 1            | AC    | ARIA ARIA |       |      |      |     |      |                     |
| 1           |                                 | Descriptive Statistics                                                                                                    | Frequencies                             |                  | 14 30 |           | 2     |      |      |     |      |                     |
|             |                                 | Tables                                                                                                    | b Descriptives                          |                  |       |           |       |      |      |     | V    | sible: 3 of 3 Varia |
|             | kepuasankerj komitmena          | r Co <u>m</u> pare Means                                                                                                    | Explore                                 | Var              | VOI   | VEI       | yan . | VEIT | Vat  | Val | YEIF | YUI I               |
|             | a kli                           | General Linear Model                                                                                                    | Crosstabs                               |                  |       |           |       | 1.57 | 1000 | 302 |      | 1.55                |
| -           | 03                              | Generalized Linear Medals                                                                                                    | F Bushs                                 |                  | -     | -         |       |      |      |     | -    |                     |
|             | 50                              | Mixed Models                                                                                                    | F Cars.                                 |                  |       |           |       |      |      |     |      |                     |
|             |                                 | Correlate                                                                                                    | P Plots                                 |                  |       |           |       |      |      |     |      |                     |
| -           | 50                              | Regression                                                                                                    | O-C Plots                               |                  |       |           |       |      |      |     |      |                     |
| 6           | 22                              | 1 <u>og</u> finese                                                                                                    | ۴ 🚽                                     |                  |       |           |       |      |      |     |      |                     |
| 7           | 70                              | Neural Networks                                                                                                    | <u>۲</u>                                |                  | -     |           |       |      |      |     |      |                     |
| 8           | 61                              | Classity                                                                                                    | ۶ – · · · · · · · · · · · · · · · · · · |                  |       |           |       |      |      |     |      |                     |
| 9           | 51                              | Dimension Reduction                                                                                                    | r                                       |                  |       |           |       |      |      |     |      |                     |
| 10          | Q.                              | Scale                                                                                                    | •                                       |                  |       |           |       |      |      |     |      |                     |
| 11          | 67                              | Nonparametric Testa                                                                                                    | F                                       |                  |       |           |       |      |      |     |      |                     |
| 12          | 53                              | orecasting                                                                                                    | •                                       |                  |       |           |       |      |      |     |      |                     |
| 13          | 49                              | Survival                                                                                                    | •                                       |                  |       |           |       |      |      |     |      |                     |
| 14          | 59                              | Multiple Response                                                                                                    | F                                       |                  |       |           |       |      |      |     |      |                     |
| 15          | 66                              | t 🔛 Missing Value Analysis                                                                                                    |                                         |                  |       |           |       |      |      |     |      |                     |
| 16          | 48                              | 4 Multiple Imputation                                                                                                    | F                                       |                  |       |           |       |      |      |     |      |                     |
| 17          | 59                              | Complex Samples                                                                                                    | F                                       |                  |       |           |       |      |      |     |      |                     |
| 18          | 58                              | Juality Control                                                                                                    | • <u> </u>                              |                  | -     |           |       |      |      |     |      |                     |
| 19          |                                 | RUC Curve .                                                                                                    |                                         |                  | -     |           |       |      |      |     |      |                     |
| 20          | 62                              | BM SPSS Arrow                                                                                                    |                                         |                  |       |           |       |      |      |     |      |                     |
| 21          | 12                              | A State of the state of the sta |                                         |                  |       |           |       |      |      |     |      |                     |

2. kemudian pindahkan kategorisasi1 ke kolom variabel(s), Lalu Klik OK

| 🔗 kepuasankerja<br>🔗 komitmenafektif | *    | Variable(s):      | Statistics<br>Charts<br>Eormat<br>Bootstrap. |
|--------------------------------------|------|-------------------|----------------------------------------------|
| Display frequency tables             | aste | Reset Cancel Help |                                              |

|       |              | Frequency | Percent | Valid Percent | Cumulative<br>Percent |  |  |  |
|-------|--------------|-----------|---------|---------------|-----------------------|--|--|--|
| Valid | sedang       | 6         | 10,7    | 10,7          | 10,7                  |  |  |  |
|       | Tinggi       | 45        | 80,4    | 80,4          | 91,1                  |  |  |  |
|       | SangatTinggi | 5         | 8,9     | 8,9           | 100,0                 |  |  |  |
|       | Total        | 56        | 100,0   | 100,0         |                       |  |  |  |

\*Dilampirkan

# Kategorisasi Skor Skala Kepuasan Kerja

| Interval Kecenderungan            | Skor  | Kategori      | F  | Persent. |
|-----------------------------------|-------|---------------|----|----------|
| X > M + 1.5 SD                    | 65    | Sangat Tinggi | 5  | 8.9%     |
| M + 0.5 SD < X < M + 1.5 SD       | 55-64 | Tinggi        | 45 | 80.4%    |
| $M - 0.5 \ SD < X < M + 0.5 \ SD$ | 45-54 | Sedang        | 6  | 10.7%    |
| M -1.5 SD $< X < M - 0.5$ SD      | 35-44 | Rendah        | 0  | 0%       |
| $X < M - 1.5 \ SD$                | 34    | Sangat Rendah | 0  | 0%       |